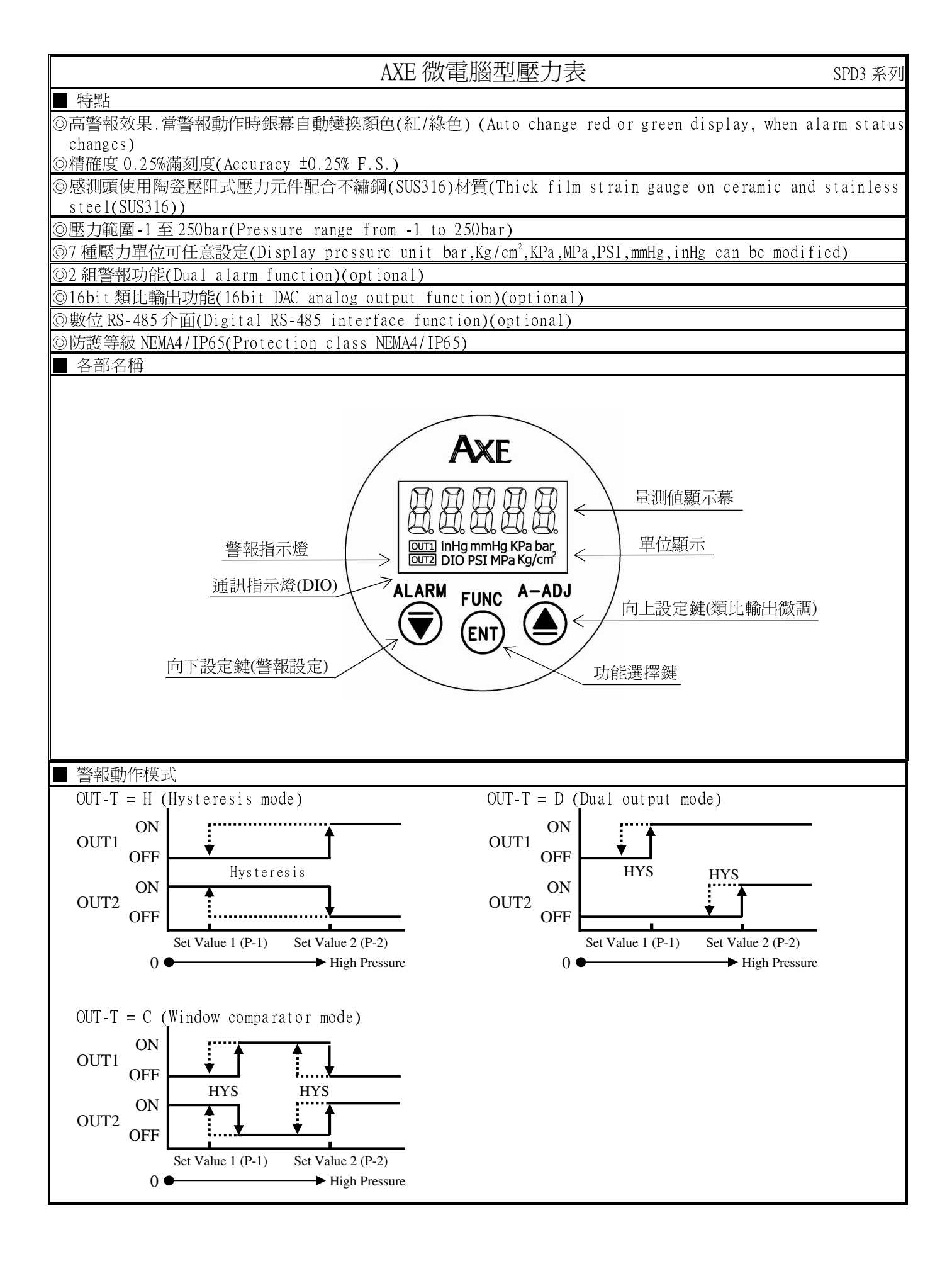

|           | 按鍵介紹                            |                  |                      | 操作說明                                                                 |
|-----------|---------------------------------|------------------|----------------------|----------------------------------------------------------------------|
| ▥按鍵       | 功能說明                            | 1.在正常暴           | 顯示値時,主要功             | 能是呼叫內部參數操作流程                                                         |
|           |                                 | 2.在內部죟           | 參數操作流程時,             | 主要功能是儲存該頁設定資料並進入下一參數設定頁                                              |
| ●按鍵       | 功能說明                            | 1.在正常鬏           | 顯示値時,主要功             | 能是呼叫類比輸出微調 A-ADJ 調整                                                  |
|           |                                 | 2. 剛進入죟          | 參數設定頁時,設             | 定頁代號及顯示資料會交替顯示,如果需要修正資料可按@鍵進                                         |
|           |                                 | 人設定程用            | 予,畫面曾鎖住顯             | 不資料此時需放開按鍵約0.3 秒後再按,顯不資料即會向上遞增.                                      |
| → +/+ 47# | ~L4K=/300                       | (                | 医越快,按鍵风燈             |                                                                      |
| ▼按鍵       | 以形现明                            | 1 仕止吊約<br>2 副准スの | 線不個時,土安切<br>參動設空百時 設 | 能定呼叫警報値 ALAKM 調整<br>空百化號乃顕子咨約命态获顕子 加里雲更修正咨約可按⊜鏈進                     |
|           |                                 | 2. 剛進八<br>入設定程F  | 多数过足其时,过<br>字 書而會銷住顯 | 足貝N號及顯小貝科曾又省顯小,如木而安修止貝科可扱♥難進<br>示資料仳時雲放開按鏈約03秒後再按 顕示資料即命向下循環         |
|           |                                 | (按越久速            | 了,重面自頭口線             |                                                                      |
| 沒按任       | 何鍵                              | 在設定百回            | 中沒按任何鍵約2             | 2. 分鐘即返回正常顯示値                                                        |
| 步驟        | 畫面說明                            | ]                | 顯示畫面                 | 操作說明                                                                 |
| 1         | 正常顯示値                           | ·                | 12345                | 按⑩/Func 鍵 3 秒進入壓力值適用範圍顯示頁                                            |
| 1-1       | 輸入通關密碼                          |                  | P.C.o.d.E            | .以▲&♥鍵輸入通關密碼(0~99999)                                                |
|           | P.CODE(Pass Code                | e)               | 0                    | 2. 按⑩鍵進入顯示壓力適用範圍值顯示頁                                                 |
| 1-2       | 顯示壓力値適用範                        | 百重               | - R - G E            | 1.顯示壓力值適用範圍(-1~2/-1~10/-1~50/0~250 bar)                              |
|           | RANGE(Input Rang                | ge)              | :0.                  | 2. 按  鍵進入顯示單位設定頁                                                     |
| 1-3       | 顯示單位設定頁                         |                  | Un: E                | 1.以●&●鍵選擇顯示值單位(bar,Kg/cm <sup>2</sup> ,KPa,MPa,PSI,mmHg,             |
|           | UNIT(Display Un<br>函式店僚 har     | 1t)              | 68-                  | 1nHg)<br>0. 按@ 网络海马瓦弗图F 估罢乳 空 百                                      |
| 1 /       | 頂設恒局 Dar<br>小動駅位署設定百            | Ŧ                |                      |                                                                      |
| 1-4       | DP(Display Point                | ₹<br>† <b>)</b>  |                      | 1.以圖& 》與選擇不數和位置(0~4)                                                 |
|           | 預設値為2                           | .,               | с.                   | 註:小數點需依照規格對應設定,否則會有 DOFL,或是過多尾數                                      |
|           |                                 |                  |                      | 殘餘量出現(KPa, PSI, mmHg, inHg 小數點建議 1~2)                                |
| 1-5       | 顯示低值遮蔽區設                        | 定頁               | LCUE                 | 1.以▲&♥鍵選擇顯示低值遮蔽區(0~999)                                              |
|           | LCUT(Low cut)                   |                  | 00000                | 2.按⑩鍵進入顯示值顯示時間設定頁                                                    |
|           | <u> </u>                        | · · · ·          |                      | 註: 對應止貝範圍,LCUI 設定 0 切能關闭                                             |
| 1-6       | 顯示值顯示時間設                        | 定頁               |                      | 1.以▲&♥鍵調整顯示値顯示時間(0.1~9.9秒)                                           |
|           | IDC-I(Display t<br>預設値售0.5秒     | 1me)             | U. S                 | 2.按咖鍵進入輸入比較個輸出快入設正貝                                                  |
| 1-7       | 輸入比較値輸出構                        | 記設定百             |                      |                                                                      |
| 1 /       | OUT-T(Output typ                | pe)              | <u> </u>             | 2.按⑩鍵進入最小類比輸出對應顯示值設定頁                                                |
|           | 預設値為H                           | ·                |                      |                                                                      |
| 1-8       | 最小類比輸出對應                        | 顯示値設             | 8Lo                  | 1.以圖&◉鍵調整最小類比輸出設定值(-19999~99999)                                     |
|           | 定頁 AN-LO(Analog                 | g Output         | 00000                | 2. 按⑩鍵進入最大類比輸出對應顯示値設定頁                                               |
|           | Zero According to<br>預到値會 O     | Display)         |                      |                                                                      |
| 1_9       | 1R1以回向 U<br>最大類比輪中對確            | 顧示値設             |                      | 1 以▲& ●鍵調整最大類比輪出設完値(-10000~00000)                                    |
|           | 定頁 AN-HI (Analog                | g Output         |                      | 2.按⑩鍵進入通訊位址設定頁                                                       |
|           | Span According to               | Display)         |                      |                                                                      |
|           | 預設値為 10000                      |                  |                      |                                                                      |
| 1-10      | 通訊位址設定頁                         |                  | 866-                 | 1.以●& ●鍵調整顯示值顯示時間(0~255)                                             |
|           | ADDK(Communication<br>茹乳店食 0    | Address)         | 0                    | 2. 按唧鍵進人逋訊鮑率設定負                                                      |
| 1 11      | 1月111日局 U<br>涌卸船索扔空百            |                  |                      | 1 □ ▲ & ● 鍵調敷顕示値顕示時間(10200 0600 4000 2400)                           |
| 1-11      | 四可加巴宁取化具<br>BAID(Communication) | Baud Rate)       |                      | 1.以 毫α ∞ 瞬間 定線小 喧線小时间(19200,9000,4000,2400)<br>2. 按 @ 鍵進入涌訊同步位元檢測設定百 |
|           | 預設値為 19200                      |                  |                      |                                                                      |
| 1-12      | 通訊同步位元檢測                        | 設定頁              | P.8,                 | 1.以●& ●鍵調整顯示值顯示時間(N82,N81,EVEN,ODD)                                  |
|           | PARI (Communication             | Parity Check)    | n. 8. 2.             | 2.按@鍵進入通關密碼定頁                                                        |
| 1 1 2     | <u> </u>                        |                  |                      |                                                                      |
| 1-13      | 週쪪密碼定員<br>CODE(Page and a)      |                  |                      | 1.以⊜&▼璭調整顯示॥顯不時間(0~99999)<br>2.按@键淮λ面板按键銷字設字頁                        |
|           | Tass could)<br>預設値為 00000       |                  | U                    | 2.1头型姆亚八山似1头斑螟龙议龙具                                                   |

| 1-14            | 面板按鍵鎖定設定頁                               | LoCY         | 1.以 ④& ♥ 鍵調整顯示值顯示時間(NO,YES)                             |
|-----------------|-----------------------------------------|--------------|---------------------------------------------------------|
|                 | LOCK(Panel Lock)                        | n o          | 2.按:●鍵返回正常顯示值                                           |
| . I. Infation   | 預設值為 NO                                 |              | 註:YES 曾鎖定按鍵,參數只能看不能修改                                   |
| 步驟              | 畫面說明                                    | 顯示畫面         | 操作說明                                                    |
| 2               | 正常顯示値                                   | :2345        | 按                                                       |
| 2-1             | 設定値1設定頁                                 | P -          | 1.以▲&〒鍵調整設定値1(-19999~99999)                             |
|                 | P-1(P-1 set value)                      | 12345        | 2. 按 @ 鍵進入設定值 2 設定頁                                     |
| 2-2             | 設定值2設定頁                                 | 2<br>- 9     | 1.以▲&♥鏈調整設定値 2(-19999~99999)                            |
|                 | P-2(P-2 set value)                      | :2345        | 2. 按 哪 鍵進入輸出比較值磁滯範圍設設定頁                                 |
| 2-3             | 輸出比較值磁滯範圍設定頁                            | Н <u>Ч</u> 5 | 1.以 ▲& ♥ 鍵調整輸出比較値磁滯範圍(0~999)                            |
|                 | HYS(Hysteresis)                         | 0            | 2. 按 鲫 鍵返回正常顯示值                                         |
| 止睴              | <u> </u> 腹 設 値 鳥 り<br>書 声 彩 明           | 販二書石         |                                                         |
| <u>少</u> 隊<br>2 | <u> </u>                                |              |                                                         |
| ر<br>2 1        | 止市線小旭<br>                               |              |                                                         |
| J-1             | 取小潮山(W詞)改化貝<br>A7FRO(Analog output Zara |              | 1.以⊜α叉難調登取小潮山但<br>2 坊@鏈淮入島大鹼出為調設完百                      |
|                 | Adjust)                                 |              | 主动、"就是这个现入制山顶的现在员                                       |
|                 |                                         |              | 調整時.最小值類比訊號會馬上輸出                                        |
| 3-2             | 最大輸出微調設定頁                               | 8528~        | 1.以▲& 觉鍵調整最大輸出值                                         |
|                 | ASPAN(Analog output Span                | 00000        | 2. 按 @ 鍵進入最低顯示值微調設定頁                                    |
|                 | Adjust)                                 |              | 註:最大輸出值有誤差時,用 ASPAN 作細部調整,如數位 VR 功能,                    |
|                 |                                         |              | 調整時,最大値類比訊號會馬上輸出                                        |
| 3-3             | 最低顯示值微調設定頁                              | d76ro        | 1.以▲& ♥ 鍵調整最低顯示值                                        |
|                 | DZERO(Display Zero Adjust)              | 00000        | 2.按喻鍵進入最高顯示值微調設定頁                                       |
| 2.4             |                                         |              | 註: 最低顯示値有誤差時,用 DZERO 作細部調整,如數位 VR 功能                    |
| 3-4             | 最局顯不值微調設定貝<br>DCDAN(2)                  |              |                                                         |
|                 | DSPAN(Display Span Adjust)              |              | 2. 按") 魏必凹止吊線不但<br>計. 具直照子储右調主時 田 DSDAN 佐細菜調敷 加敷合 VD 功能 |
| 744-64          | まごろ田                                    | 医二妻二         | 缸.取同線小個有决定时,用DSFAN IP和印詞整,如数位 VK 功能                     |
| 削球              | <u>童</u> 山祝明                            | <u>網</u> 不畫॥ |                                                         |
| 1               | 1110000000000000000000000000000000000   |              | 27向期へ 小                                                 |
| 2               | 111八貝 <u>倫</u> [1]] 俱側 埴袂<br>           |              | 2下印制八矾硫色週刊處理範圍(領廷-20%)<br>从如藤入朝聴超過島士顕子筋圄(00000)         |
| <u> </u>        | <u> 親小止倫世</u> 俱側 <u></u> 朝获<br>         |              | 以下时期八时/5m/短週取八線小配图(57575)<br>从 郭龄入 訊號低溫島 小顕元筋圄(10000)   |
| 4<br>5          | 积小只位区限则明改<br>ADC 龄入佔测供調                 |              | 710時期八小/加區週取小額小單圈(-17777)<br>1 从郭龄入訊賬招馮可慮預節圈(約頻空 1900)  |
| J               | ∩∪し †削/∖ 貝側)/印式                         |              | 1./ F回期/Nd/加起型的處理範圍(附銀是 100%)<br>2 內部線路指壞               |
|                 |                                         |              | 請先移開輸入訊號,如還顯示 ADER.請決廠維修                                |
| 6               | FLASH MEMORY 偵測錯誤                       | E - D D      | 1. FLASH 記憶體讀寫時,外部干擾入侵                                  |
|                 |                                         | <br>         | 2. FLASH 記憶體寫入約 10 萬次,保固 10 年                           |
|                 |                                         | <u>ч</u> рб  | 請斷電重新開機,如還顯示 E-00,請執行下列步驟                               |
|                 |                                         |              | 1. E-00/NO交替顯示,詢問是否回復 EEPROM 預設値                        |
|                 |                                         |              | 2. 以 ▲& ⑦ 鍵選擇 YES, 然後按 ⑪ 鍵返回正常顯示值                       |
|                 |                                         |              | 3. 已回復 EEPROM 預設值,請依步驟重新設定                              |

| 壓   | 力                  | 単   |     | 位       | 換       | 算     |
|-----|--------------------|-----|-----|---------|---------|-------|
| bar | Kg/cm <sup>2</sup> | KPa | MPa | PSI     | mmHg    | inHg  |
| 1   | 1.01972            | 100 | 0.1 | 14.5036 | 750.062 | 29.53 |

## SPD3 Modbus RTU Mode Protocol Address Map

| 位址   | 名稱      | 說明                                                                  | 動作  |
|------|---------|---------------------------------------------------------------------|-----|
| 0000 | RANGE   | 壓力輸入範圍 0000~0003(0~3) 0:-1~2bar, 1:-1~10bar, 2:-1~50bar, 3:0~250bar | R   |
| 0001 | UNIT    | 顯示單位,輸入範圍 0000~0006(0~6)                                            | R/W |
|      |         | 0:bar, 1:Kg/cm <sup>2</sup> , 2:Kpa, 3:Mpa, 4:mmHg, 5:PSI, 6:inHg   |     |
| 0002 | DP      | 小數點位置,輸入範圍 0000~0004(0~4)0:10°,1:10°,2:10°,3:10°,4:10′              | R/W |
| 0003 | OUT_T   | 警報輸出模式,輸入範圍 0000~0002(0~2) 0:H, 1:C, 2:D                            | R/W |
| 0004 | ADDR    | 通訊位址,輸入範圍 0000~00FF(0~255)                                          | R/W |
| 0005 | BAUD    | 通訊鮑率,輸入範圍 0000~0003(0~3) 0:19200, 1:9600, 2:4800, 3:2400            | R/W |
| 0006 | PARI    | 通訊同步檢測位元,輸入範圍 0000~0003(0~2) 0:N82, 1:N81 2:EVEN(E81),3:ODD(081)    | R/W |
| 0007 | LOCK    | 按鍵鎖定,輸入範圍 0000~0001(0~1) 0:NO 1:YES                                 | R/W |
| 0008 | LCUT    | 顯示低值遮蔽,輸入範圍 0000~03E8(0~999),對應正負範圍                                 | R/W |
| 0009 | IDC_T   | 顯示取樣時間,輸入範圍 0001~0063(1~99)                                         | R/W |
| 000A | HYS     | 輸出比較值磁滯範圍,輸入範圍 0000~03E7(0~999)                                     | R/W |
| 000B | AZERO   | 類比輸出最小輸出調整,輸入範圍 0000~4E20(0~20000)                                  | R/W |
| 000C | ASPAN   | 類比輸出最大輸出調整,輸入範圍 4E20~FFFF(20000~65535)                              | R/W |
| 000D | CJC     | 溫度補償修正,輸入範圍 FC19~03E7(-999~999),修正時輸入室溫值即可                          | R/W |
| 000E | ANLO    | 類比輸出對應最小設定,輸入範圍 FFFFB1E1~0001869F(-19999~99999)                     | R/W |
| 0010 | ANHI    | 類比輸出對應最大設定,輸入範圍 FFFFB1E1~0001869F(-19999~99999)                     | R/W |
| 0012 | CODE    | 通關密碼,輸入範圍 00000000~0001869F(0~99999)                                | R/W |
| 0014 | P-1     | 設定值 P-1,輸入範圍 FFFFB1E1~0001869F(-19999~99999)                        | R/W |
| 0016 | P-2     | 設定值 P-2,輸入範圍 FFFFB1E1~0001869F(-19999~99999)                        | R/W |
| 001C | DISPLAY | 目前顯示値,範圍 FFFFB1E1~0001869F(-19999~99999)                            | R   |

註:執行寫入動作時,參數將會存入 FLASH MEMORY,過於頻繁的寫入將使 FLASH MEMORY 提早失效